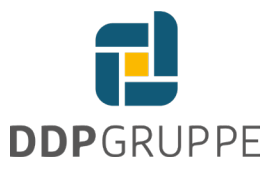

## Einrichten von DATEV Upload Mobil

- 1. Richten Sie eine Empfänger E-Mail-Adresse in Ihrem System ein. Z.B. rechnungen@muster.de
- 2. Öffnen Sie Ihren DATEV Unternehmen Online Bestand und wechseln Sie hier in die Belegübersicht

| Belege<br>DATEV Unternehmen online |                        |                                           | 🌶 Einstellungen 🕜 Hilfe 🔢 Anwendungen 🛛 😩      |
|------------------------------------|------------------------|-------------------------------------------|------------------------------------------------|
| Übersicht 🖒 Startseite Belege      |                        |                                           | Muster-Holz GmbH 35044 • 99999 🗦               |
| Startseite Belege                  |                        |                                           | Neuerungen anzeigen Bearbeitungsform: Standard |
|                                    | Belegsuche             | Suchen                                    | ∦ Protokale                                    |
|                                    | Lieferantenrechnungen  | Kundenrechnungen                          |                                                |
|                                    | 0 Rechnungen bezahlen  | 0 Rechnungen überwachen                   |                                                |
|                                    |                        |                                           |                                                |
|                                    | Belege                 | Aktuelles                                 |                                                |
|                                    | 0 unbearbeitete Belege | Wussten Sie schon                         |                                                |
|                                    | Alle • Bearbeiten      | meinere werege zengresi i rervintenskolen |                                                |

3. Gehen Sie in die Einstellungen oben rechts und wählen im sich öffnenden Fenster Upload Mail

|                   |                                                                                                |                           | 🧚 Einstellungen 👔 Hilfe 🏭 🖡                                 | Anwendungen 🛛 😩           |
|-------------------|------------------------------------------------------------------------------------------------|---------------------------|-------------------------------------------------------------|---------------------------|
|                   |                                                                                                |                           | Muster-<br>→ Neuerungen anzeigen Bearbeitungsform: Standard | Holz GmbH 35044 • 99999 > |
|                   | Einstellungen<br>Bearbeitungsform<br>Belegtypen                                                | Bearbeitungsform          |                                                             |                           |
| hochlade<br>rante | Buchungsassistent<br>Datenvolumen<br>Erfassungsmaske konfigurieren<br>Erweiterte Einstellungen | Lieferantenrechnungen     |                                                             |                           |
| lechnung          | Kooperationen                                                                                  | Kundenrechnungen          |                                                             |                           |
| е                 |                                                                                                | ⇔ Bearbeitungsform ändern |                                                             |                           |
| beitete B         |                                                                                                |                           |                                                             |                           |
|                   |                                                                                                | Schließen                 |                                                             |                           |

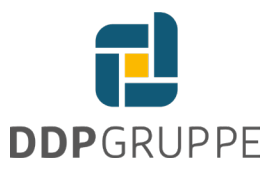

## 4. Wählen Sie Konfigurieren

| Einstellungen                   |                                                                    |
|---------------------------------|--------------------------------------------------------------------|
| Bearbeitungsform                | Upload Mail                                                        |
| Belegtypen<br>Buchungsassistent | Belege schnell und einfach per E-Mail an Unternehmen online senden |
| Datenvolumen                    | 🗢 Konfigurieren                                                    |
| Erweiterte Einstellungen        |                                                                    |
| Kooperationen                   |                                                                    |
| Upload Mail                     |                                                                    |
|                                 | Schließen                                                          |

## 5. Wählen Sie Jetzt einrichten

| Upload Mail<br>Einrichten |                                                       | ×<br>🕑 Hilfe |
|---------------------------|-------------------------------------------------------|--------------|
|                           | Upload Mail                                           |              |
|                           | Laden Sie Belege schnell und einfach per E-Mail hoch. |              |
|                           | Jetzt einrichten                                      |              |

6. Tragen Sie Ihre Rechnungsempfänger-E-Mail-Adresse ein und klicken auf Bestätigungs-E-Mail senden

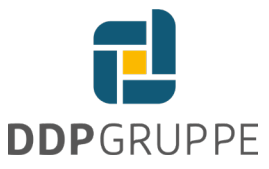

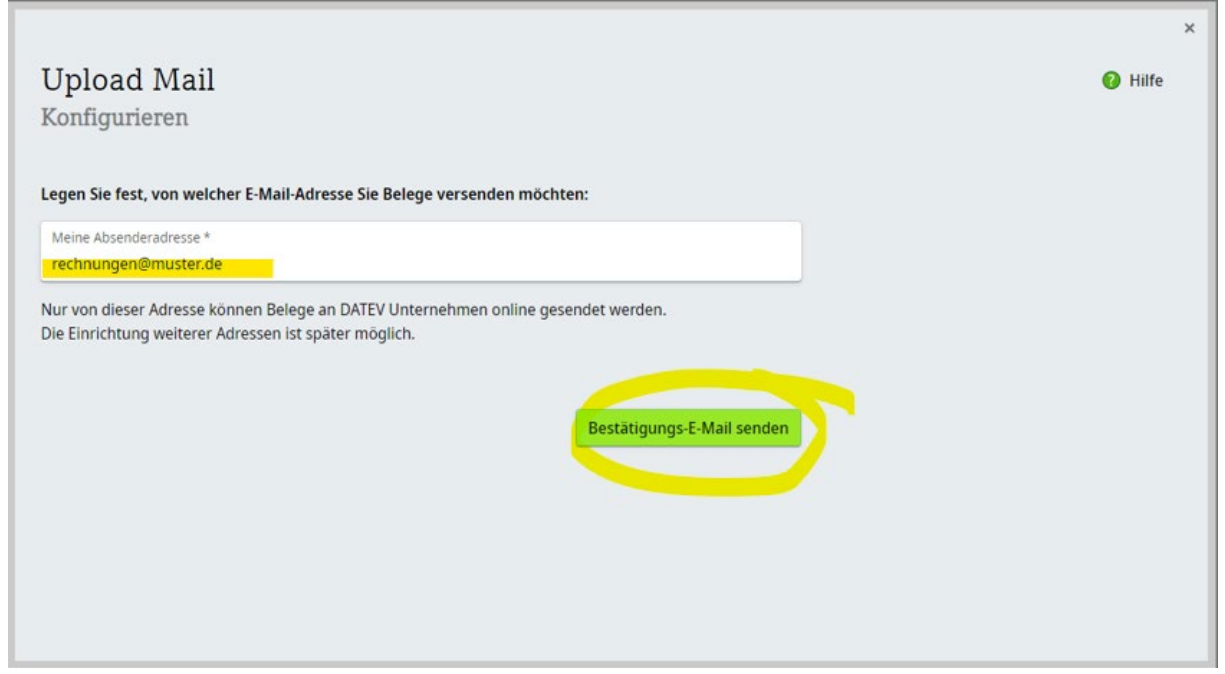

7. Sie erhalten die folgende Mitteilung und in Ihrem Mailpostfach sollte eine Mail ankommen:

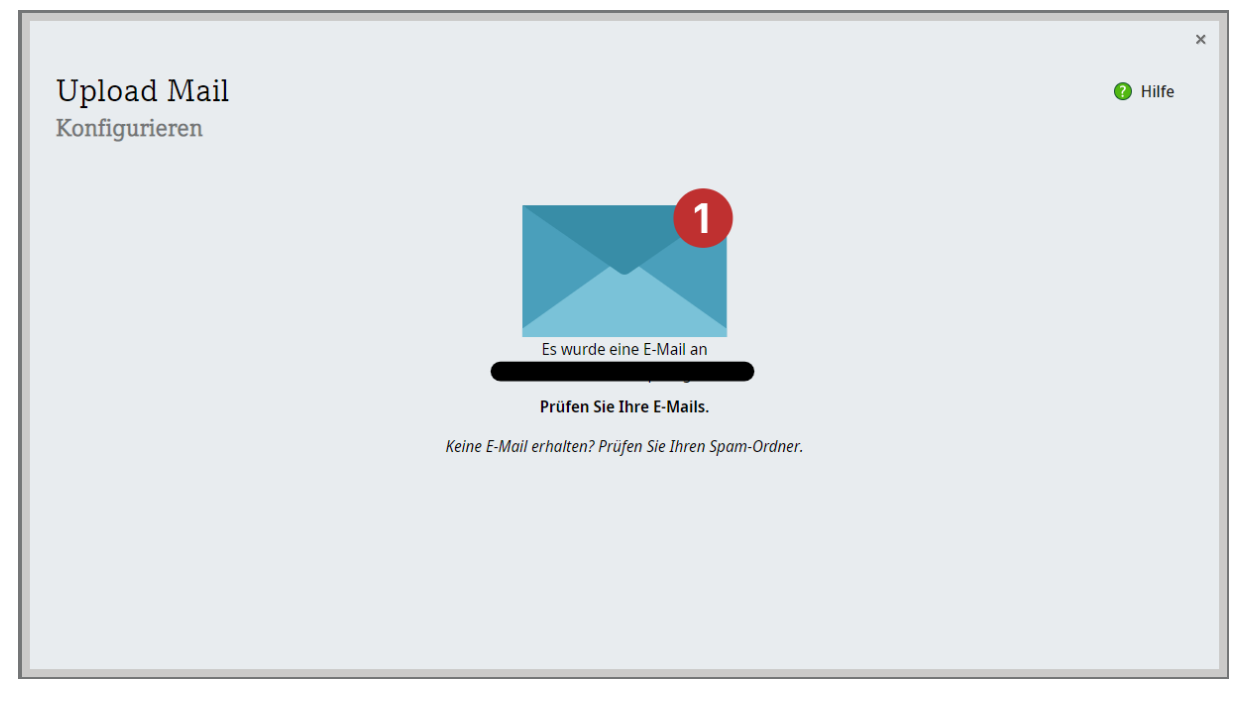

8. Sie haben folgende Mail erhalten

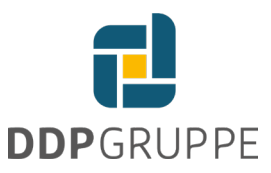

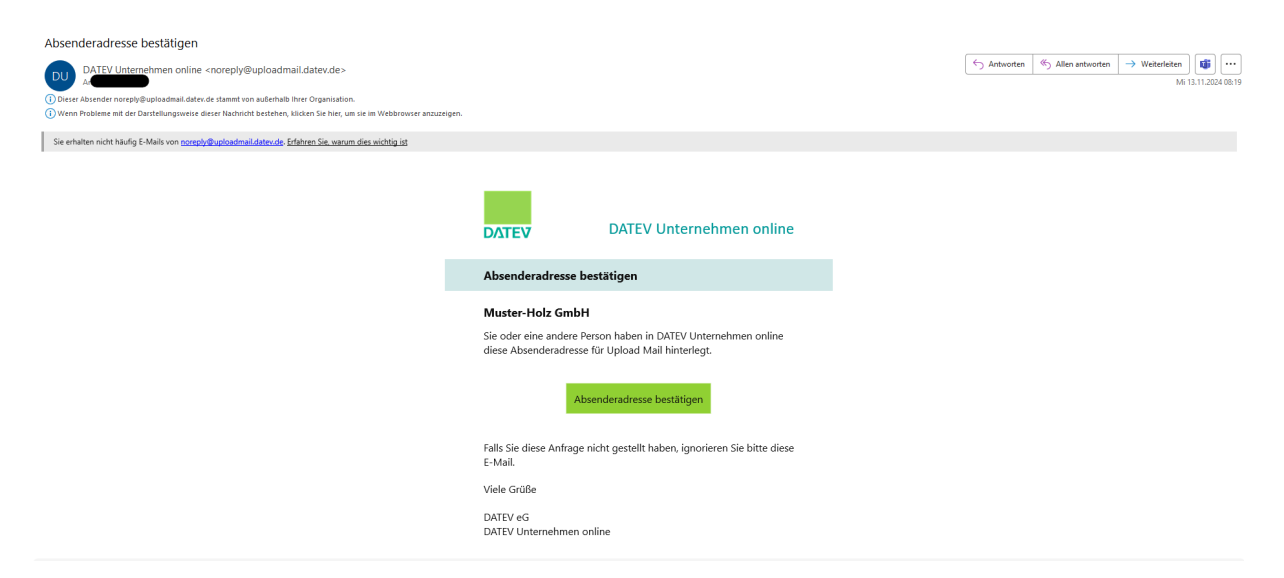

Bestätigen Sie den Empfang über die Schaltfläche Absenderadresse bestätigen

## 9. Sie erhalten eine weitere E-Mail

| Belege hochladen - so funktioniert's                                                                                                    |                                                                                       |                                                      |
|----------------------------------------------------------------------------------------------------|---------------------------------------------------------------------------------------|------------------------------------------------------|
| Accession and an and a second and a second and a second and a second and a second and a second and a second and a second a second a s |                                                                                       |                                                      |
| Rechnungseingang - DATEV Unternehmen online.vcf 🗸                                                                                                    |                                                                                       |                                                      |
|                                                                                                    | <b>ΔΔΤΕ</b> Υ                                                                         | DATEV Unternehmen online                             |
|                                                                                                    | Belege hochladen -                                                                    | so funktioniert's                                    |
|                                                                                                    | Muster-Holz GmbH                                                                      |                                                      |
|                                                                                                    | Senden Sie Ihre Belege                                                                | als E-Mail-Anhang an folgende Zieladresse:           |
|                                                                                                    | Rechnungseingang:<br>f4ccbe8d-1454-4f4f-94                                            | 72-157d6c33aea3@uploadmail.datev.de                  |
|                                                                                                    | Öffnen Sie die Visitenka<br>ressbuch zu übernehme                                     | arte im Anhang, um die Zieladresse in Ihr Ad-<br>en. |
|                                                                                                    | Bitte beachten, es gilt                                                               |                                                      |
|                                                                                                    | <ul> <li>max. 50 Anhänge</li> <li>max. 20 MB pro</li> <li>PDF- und TIFF-Fe</li> </ul> | e möglich<br>E-Mail<br>ormat unterstützt             |
|                                                                                                    | Viele Grüße                                                                           |                                                      |
|                                                                                                    | DATEV eG<br>DATEV Unternehmen of                                                      | nline                                                |

In dieser E-Mail erhalten Sie auch die Empfangsadresse, an die Ihre Eingangsrechnungen weitergeleitet werden sollen.

Im DATEV Unternehmen Online sehe Sie in den Upload Mail Einstellungen der Belegübersicht nun folgenden Eintrag:

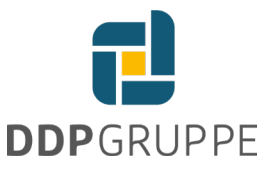

| Upload Mail<br>Einstellungen                                    |                                                                          | <ul> <li>Einrichtung abgeschlossen!</li> <li>Wir haben Ihnen eine weitere E-Mail mit Informat<br/>zur Nutzung geschickt.</li> </ul> |
|-----------------------------------------------------------------|--------------------------------------------------------------------------|----------------------------------------------------------------------------------------------------|
| Zieladressen für Belegtype<br>Senden Sie Belege per E-Mail an d | e jeweiligen Zieladressen, um sie in Unternehmen online hochzuladen.     |                                                                                                    |
| Rechnungseingang                                                | Zieladresse:<br>f4ccbe8d-1454-4f4f-9472-157d6c33aea3@uploadmail.datev.de | Fa 🖂   🗙                                                                                                    |
|                                                                 |                                                                          | 🕂 Belegtyp hinzufügen 🗸                                                                                                    |
| Berechtigte Absender<br>Nur berechtigte Absender dürfen         | ðelege an Unternehmen online senden.                                     |                                                                                                    |
|                                                                 | E-Mail-Benachrichtigungen:                                               | Immer ~                                                                                                    |
|                                                                 |                                                                          |                                                                                                    |

Über die Schaltfläche <u>Belegtyp</u> hinzufügen können Sie weitere Belegtypen, z.B. Ausgangsrechnungen anlegen.

| adressen für Belegtype<br>en Sie Belege per E-Mail an die | <b>n</b><br>e jeweiligen Zieladressen, um sie in Unterr | nehmen online hochzuladen. |       |                          |
|-----------------------------------------------------------|---------------------------------------------------------|----------------------------|-------|--------------------------|
| echnungseingang                                           | Zieladresse:<br>f4ccbe8d-1454-4f4f-9472-157d6c3         | i3aea3@uploadmail.datev.de |       | 🖷 🖂   🗙                  |
|                                                           |                                                         |                            |       | 💠 Belegtyp hinzufügen 🔿  |
|                                                           |                                                         |                            |       | Rechnungsausgang         |
| echtigte Absender<br>berechtigte Absender dürfen B        | elege an Unternehmen online senden.                     |                            |       | Kasse                    |
|                                                           |                                                         |                            |       | Sonstige                 |
|                                                           | E                                                       | -Mail-Benachrichtigungen:  | Immer | DATEV Lohn-Unterlagen    |
|                                                           |                                                         |                            |       | DATEV Reisekosten-Belege |

Sie sehen dann eine weitere Zieladresse für den Rechnungsausgang

| Zieladressen für Belegtype<br>Genden Sie Belege per E-Mail an die | <b>n</b><br>jeweiligen Zieladressen, um sie in Unternehmen online hochzuladen. |                         |
|-------------------------------------------------------------------|--------------------------------------------------------------------------------|-------------------------|
| Rechnungseingang                                                  | Zieladresse:<br>f4ccbe8d-1454-4f4f-9472-157d6c33aea3@uploadmail.datev.de       | Fa 🖂   🗙                |
| Rechnungsausgang                                                  | Zieladresse:<br>55b1b8ec-f0ae-4b84-904b-ccc1b7fb8fb2@uploadmail.datev.de       | Fa 🖂   🗙                |
|                                                                   |                                                                                | 🕂 Belegtyp hinzufügen 🗸 |

Nun können Sie Ihre Eingangs- und Ausgangsrechnungen an die entsprechenden Empfangsadressen von DATEV Upload Mobil weiterleiten.

10. Es empfiehlt sich eine automatische Umleitung der Eingangsrechnungen einzurichten. Dies lässt sich über Regeln einstellen.

Für das Anlegen der Regel in Outlook-Web-Access darf nur der Menüpunkt <u>Regeln</u> verwendet werden, nicht der Menüpunkt <u>Weiterleitung</u>.

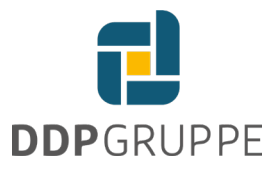

Um unerwünschte Schleifen zu vermeiden, fügen Sie bitte die Ausnahme-Adresse <u>noreply@uploadmail.datev.de</u> hinzu. Hier werden Bestätigungsmail gesendet, die nicht wieder ins System weitergeleitet werden dürfen.

Eine automatische Umleitung der Mail über ein Postfach von Gmail, gmx und web.de funktioniert leider nicht.

Weitere Informationen finden Sie im DATEV-Hilfe-Dokument Digitale Belege per E-Mail senden - DATEV Hilfe-Center